## How Student's Authenticate Their Teams Account

- 1. Students must go to Clever at <u>sso.browardschoools.com</u>.
- 2. Go to Canvas.
- 3. Select the current teacher's class.
- 4. Go to the **meeting link** on that teacher's page.
- When Teams open, the initial time, the students will be prompted to sign in, and they must log in with their Broward School's email address. (e.g., 06XXXXXX@my.browardschools.com)
  - If they weren't prompted for account information and showing up as a guest, have them clear their browser cache; see instructions below.
  - If they are using the desktop version, after clicking on the meeting link, if they see "Sign in" at the bottom of that window, click it to authenticate using their Broward School's email and password.
- 6. Once they have logged in using their account they should be authenticated.

## How to Clear Your Browser's Cache / Data

## Chrome:

- 1. Go to the three-dots at the upper-right corner of Chrome
- 2. Go to **History**
- 3. Select **History** again
- 4. Click Clear browsing data.
- 5. Make sure that the time range is "All time."
- 6. Click Clear data, and once done, restart the browser.

## Edge:

- 1. Go to the three-dots at the upper-right corner of Edge
- 2. Go to History
- 3. Click Clear browsing data.
- 4. Make sure that the time range is "All time."
- 5. Click Clear now
- 6. Restart the browser

<u>IE</u>:

- 1. Go to the gear at the upper-right corner of IE
- 2. Go to Safety.
- 3. Select Delete Browsing History
- 4. Make sure the top three options are selected.
- 5. Click on **Delete**
- 6. Restart the browser

<u>Safari</u>:

- 1. Go to **Safari** on the **upper-right corner** of the browser
- 2. Select Clear History.
- 3. Make sure that you clear is "all history."
- 4. Click on **Clear History**
- 5. Restart the browser